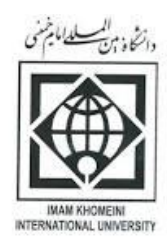

## اطلاعيه اداره سراهاي دانشجويي

کلیهی دانشجویان ورودی جدید لازم است پس از ثبت نام در سامانهی گلستان، با مراجعه به سامانهی خدمات الکترونیکی معاونت دانشجویی (سامانهی بوستان) به آدرس http: //stu.ikiu.ac.ir نسبت به ثبت نام خود اقدام نمایند.

بدیهی است بهرهمندی از کلیهی خدمات حوزهی دانشجویی منوط به ثبت نام در سامانهی بوستان و دریافت کد رهگیری میباشد.

**نحوه دریافت خوابگاه**: چنانچه دانشجویان مقطع کارشناسی ارشد، در طول زمان تحصیل خود نیازمند به استفاده از خدمات خوابگاهی میباشند، میبایست پس از ثبت نام و تکمیل اطلاعات در سامانه بوستان، نسبت به ثبت درخواست خوابگاه از تاریخ ۱۴۰۳/۰۶/۲۷ لغایت ۱۴۰۳/۰۶/۲۹ از طریق سامانه بوستان (درخواست خوابگاه) اقدام نموده و کد رهگیری دریافت نمایند.

دانشجویان مقطع کارشناسی ارشد میبایست به سامانه صندوق رفاه دانشجویان به آدرس refah.swf.ir مارجعه و نسبت به **تکمیل اطلاعات خود در سامانه** اقدام نموده و همچنین علاوه بر تکمیل اطلاعات در سامانه صندوق رفاه، لازم است نسبت به **بازنمودن حساب در بانک تجارت** اقدام نمایند.

متقاضیان استفاده از خوابگاه متاهلین می بایست برای ارائه درخواست خوابگاه، به صورت حضوری به اداره سراهای دانشجویی مراجعه نموده و از شرایط و نحوه استفاده از آن مطلع گردند.

\*\* به دانشجویان شبانه خوابگاه تعلق **نمی گیرد.** 

## قابل توجه دانشجویان:

نام کاربری ورود به سامانه بوستان به صورت پیش فرض، شماره دانشجویی و کلمه عبور آنها نیز کد ملی تعریف شده است

علاوه بر این براساس بخشنامه وزارت علوم، کلیه دانشجویان موظف هستند نسبت به تکمیل کارنامه سلامت جسم و سلامت روان (که تاریخ های آن متعاقباً اعلام خواهد شد) و نیز فرم پیشینه ورزشی خود اقدام نمایند.

## راهنمای استفاده از سامانه تغذیه

دانشجویان پس از ثبت نام در سامان بوستان جهت رزرو غذا میبایست به نکات زیر توجه نمایند:

**ورود به سامانه**: برای ورود به سامانه به آدس ikiu.ac.ir/fa مراجعه و از منوی سمت راست گزینه **سامانه ها** و سپس **سامانه بوستان** را انتخاب نمایید و یا از ابتدا و به صورت مستقیم به آدرس stu.ikiu.ac.ir/foodlog.aspx مراجعه فرمایید.

نام کاربری، **شماره دانشجویی** و کلمه ی عبور، **کد ملی** می باشد.

**اعتبار حساب خود را افزایش دهید**: برای افزایش اعتبار خود می توانید گزینه ی "**شارژ حساب من"** را از آیتم های منو انتخاب نمایید. با انتخاب این گزینه، صفحه ای برای شما باز می شود که به شما این امکان را می دهد تا با انجام پرداخت اینترنتی، اعتبار خود را افزایش دهید.

. رزرو غذا برای هفته آینده انجام دهید: برای رزرو غذا باید از منوی سمت راست گزینه ی "رزرو غذا" را انتخاب نمایید. در این صفحه لیست غذاهای تعریف شده برای هفته ی آینده را مشاهده می کنید.

**توجه**: برای رزرو غذای هفته آتی می توانید از روز یکشنبه هفته جاری از ساعت ۱۰:۰۰ تا روز چهارشنبه ساعت ۱۴:۰۰ نسبت به رزرو وعده های غذایی دلخواه اقدام نمایید. در غیر این صورت سیستم به شما اجازه ی رزرو نمی دهد.

۲. برای روز جاری غذا خرید کنید: در صورت عدم رزرو غذا در وعده ی ناهار هر روز می توانید از ساعت ۸۰:۰۰ الی ۱۳:۰۰ نسبت به درخواست غذای روز فروش اقدام فرمایید. برای این امر شما باید از منوی سمت راست گزینه ی " غذای روز فروش" را انتخاب کنید. بعد از انتخاب غذای مورد نظر و انتخاب سلف مجاز، روی دکمه ی "درخواست غذای روز فروش" کلیک کنید.

**توجه:** همراه داشتن کارت دانشجویی برای غذای روز فروش الزامی است در غیر این صورت برای رزرو غذای روز **اقدام نکنید.** 

۳. از کد فراموشی برای دریافت غذای رزرو شده استفاد کنید: اگر شما برای دریافت غذا، کارت خود را به همراه نداشتید، می توانید از گزینه ی "کد فراموشی" از منوی سمت راست استفاده نمایید. در این صفحه روی دکمه ی "درخواست یادآوری کد" کلیک کنید تا یک کد شش رقمی به شما اعلام شود. با وارد کردن این کد در دستگاه، می توانید غذای خود را دریافت نمایید.

اداره امور تغذيه

## نحوه درخواست وام:

دانشجویانی که علاقمند به دریافت وام از صندوق رفاه دانشجویی میباشند جهت دریافت اطلاعات تکمیلی میتوانند با کارشناسان اداره رفاه و خدمات دانشجویی سرکار خانم رجبی به شماره تلفن : ۲۸۳۳۹۰۱۷۵۸ تماس حاصل نمایند. یا به صورت حضوری به اتاق ۲۱۴ واقع در طبقه دوم ساختمان آینده پژوهی مراجعه نمایند.

اداره رفاه و خدمات دانشجویی

اطلاعيه اداره تربيت بدنى

دانشجویان گرامی میبایست با مراجعه به سامانه معاونت دانشجویی به آدرس http://stu.ikiu.ac.ir مراجعه نموده و نسبت به تکمیل فرم پرسشنامه پیشینه ورزشی اقدام نمایند.

نکته مهم:

آییننامه انضباطی دانشجویان، جهت اطلاع به پیوست میباشد.